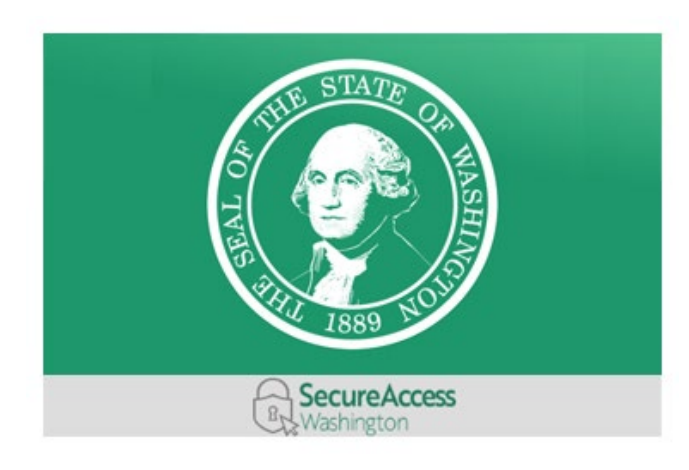

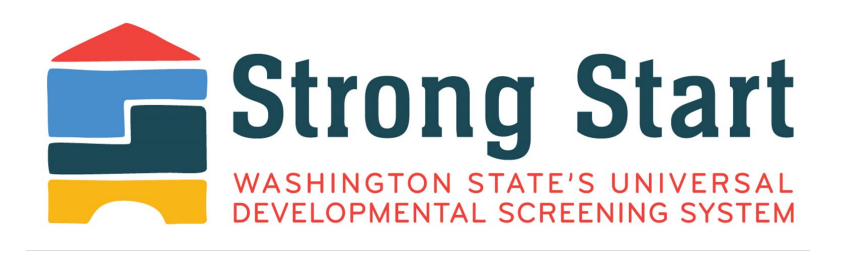

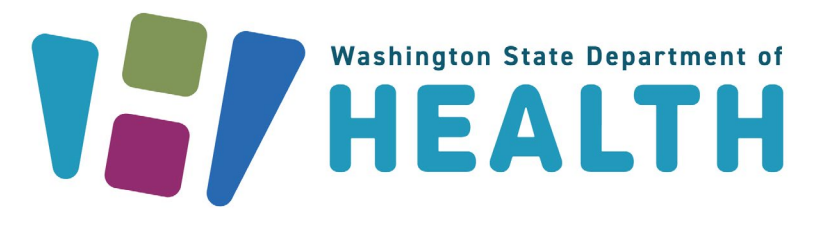

# Parents and Guardians Registration Guide Let's get started!

Welcome to **Strong Start**, Washington state's Universal Developmental Screening System!

Strong Start helps to improve the health of children across the state, birth through age five. Families and health care providers can keep track of screenings, avoid missed or duplicated screenings, and access important information.

Parents, legal guardians, and licensed health care providers can register as users. Then they can enter and edit information.

This Registration Guide will help you set up your Strong Start account and keep track of your child's developmental screenings.

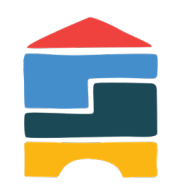

# **Registration Process**

| 1 Strong Start<br>Landing Page                           | 2 Secure<br>Access Washington<br>(SAW)      | 3 Strong<br>Start Account                    |  |
|----------------------------------------------------------|---------------------------------------------|----------------------------------------------|--|
| <ul> <li>Open <u>www.strongstartwa.org</u> in</li> </ul> | <ul> <li>Create a SAW account or</li> </ul> | <ul> <li>Select your account type</li> </ul> |  |
| your web browser                                         | login if you have an existing               | (parent or guardian, provider                |  |
| Click 'Visit Secure                                      | account                                     | or provider support)                         |  |
| Access WA' button                                        | • Add Strong Start under your               | Complete your profile form                   |  |
|                                                          | list of services                            | and save                                     |  |
|                                                          | Open Strong Start system                    |                                              |  |

# Step 1: Strong Start Landing Page

Search or type **<u>strongstartwa.org</u>** in your internet browser to come to this landing page.

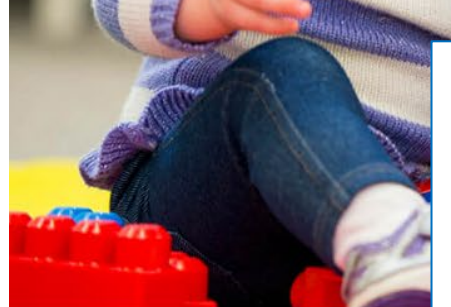

Email: UnivDevScrn@doh.wa.gov

③ About: <u>Strong Start</u>

Privacy Policy: Privacy Policy

If you already have a SAW account, you will be able to log in. If you do not, you will have the opportunity to create one. Click on **Visit Secure Access Washington Account** to go to the next page for more information on both options.

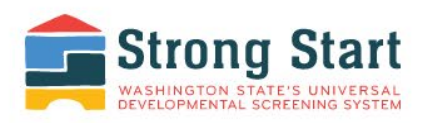

#### Step One

Go to Secure Access Washington and create an account.

#### Step Two

Log back into Secure Access Washington and request the Strong Start service.

#### Step Three

Create your profile in Strong Start.

Log in or create an account,

Visit Secure Access Washington

Get more information on Strong Start Universal Developmental Screening

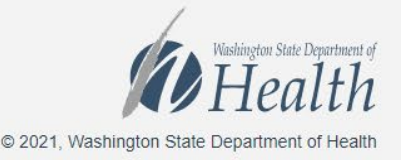

# Step 2: SAW Log in or Sign up

#### secureaccess.wa.gov

**Do you need an account?** Click on **Sign Up!** if you don't have an existing SAW account.

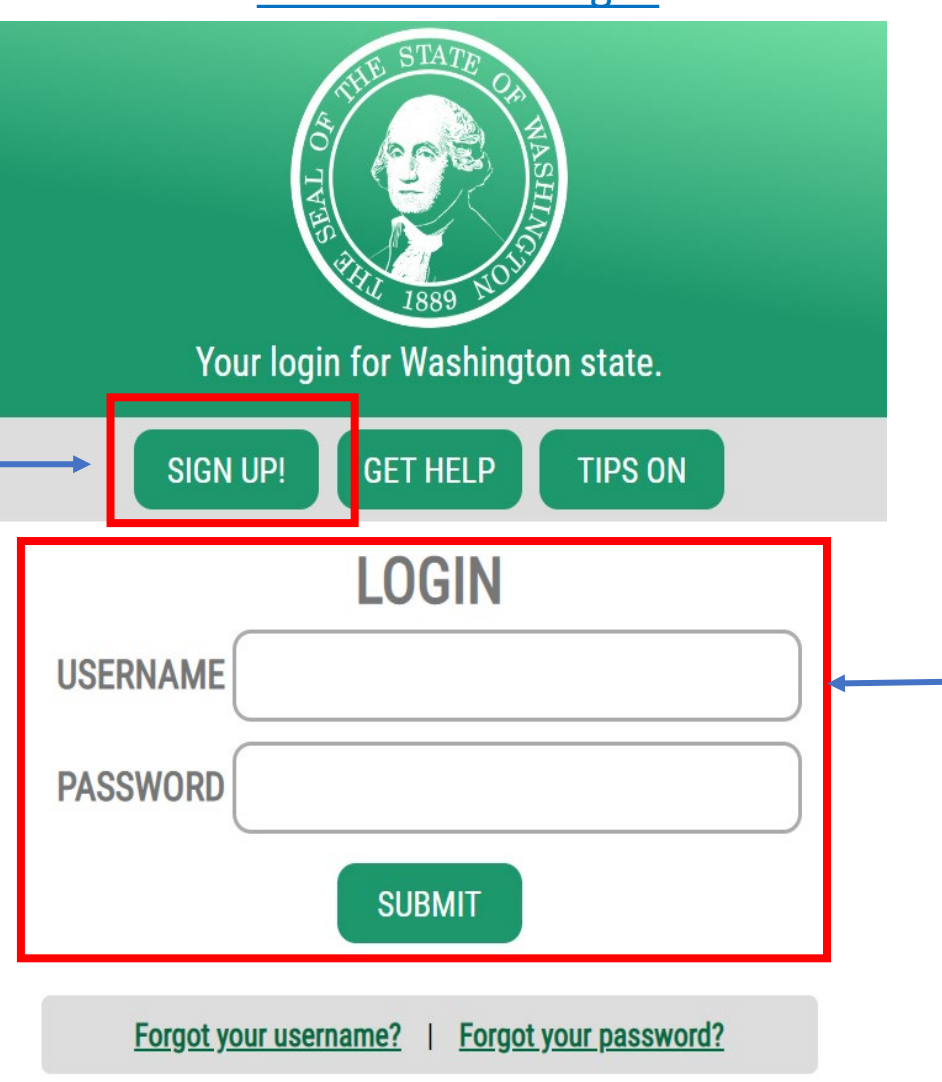

**Do you have an account?** If you already have a SAW account, log in by entering your **Username** and **Password**.

### Fill out SAW Sign Up Form

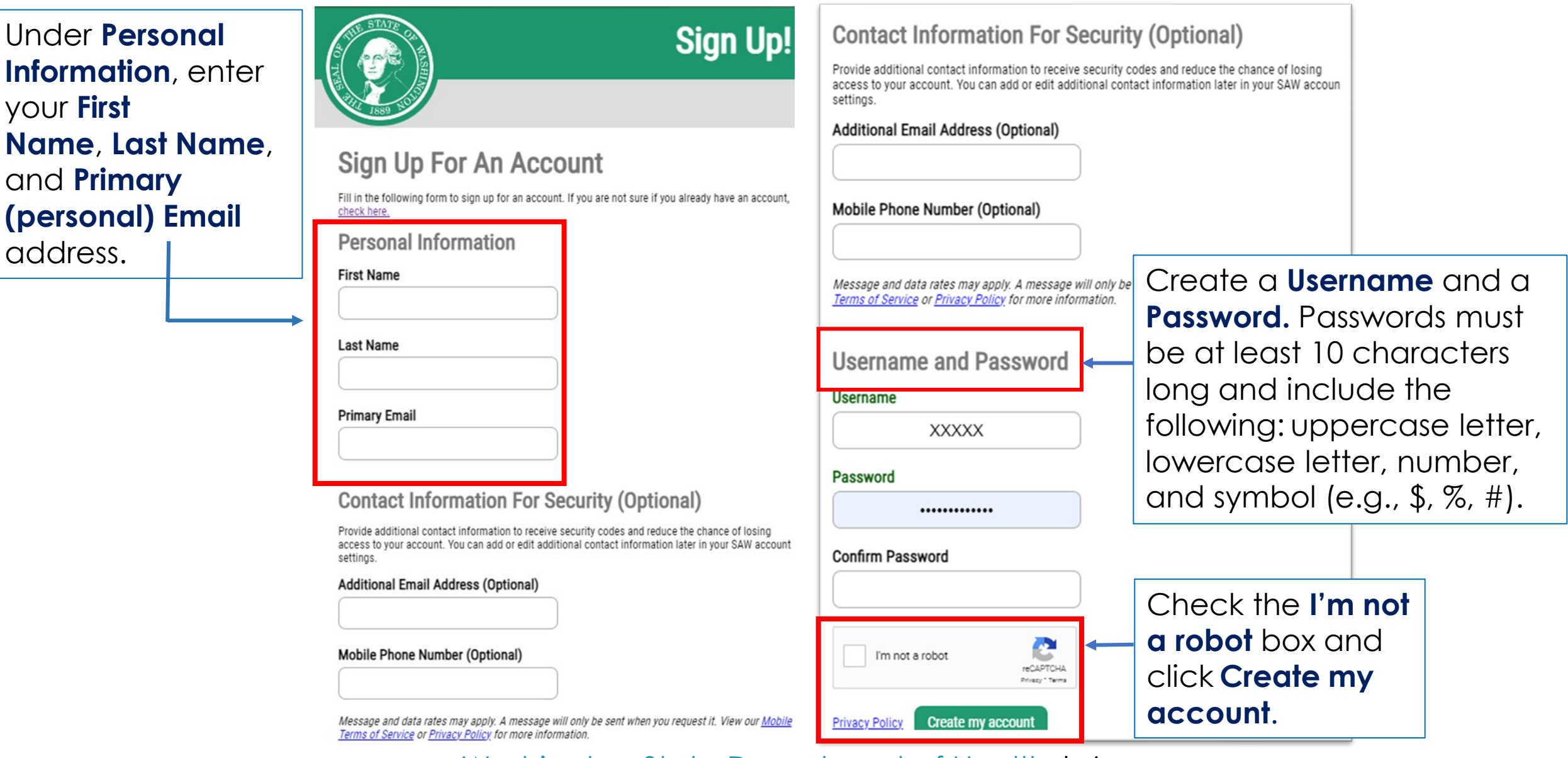

### Add Strong Start to Your SAW Account

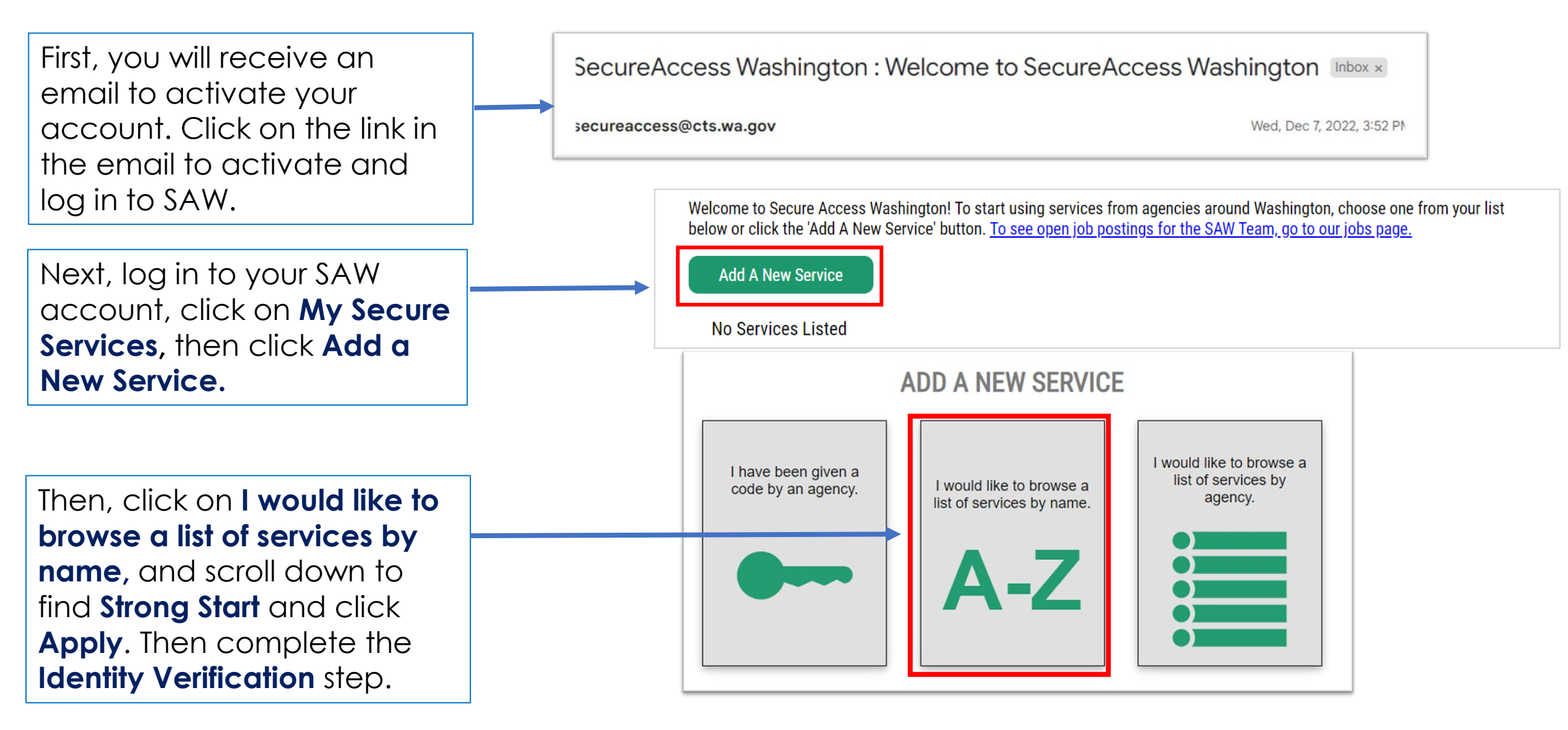

### **Identity Verification**

Complete the **Identity Verification** step. You will be asked to complete this only once.

You will be asked a series of questions based on your public record data (the state of Washington does not gather or store this data). These questions could be about things you had or your professional experience. If you do not wish to answer these questions, you may request permission to skip this step. This choice may delay access to your service. Requests will send a notification to the owner of the service who may reach out to you to verify your identity manually. Once verified, you will be able to continue the registration process for the

**IDENTITY VERIFICATION** 

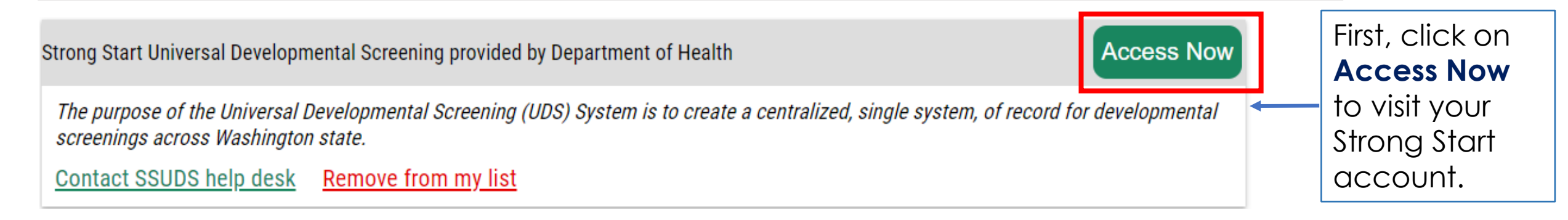

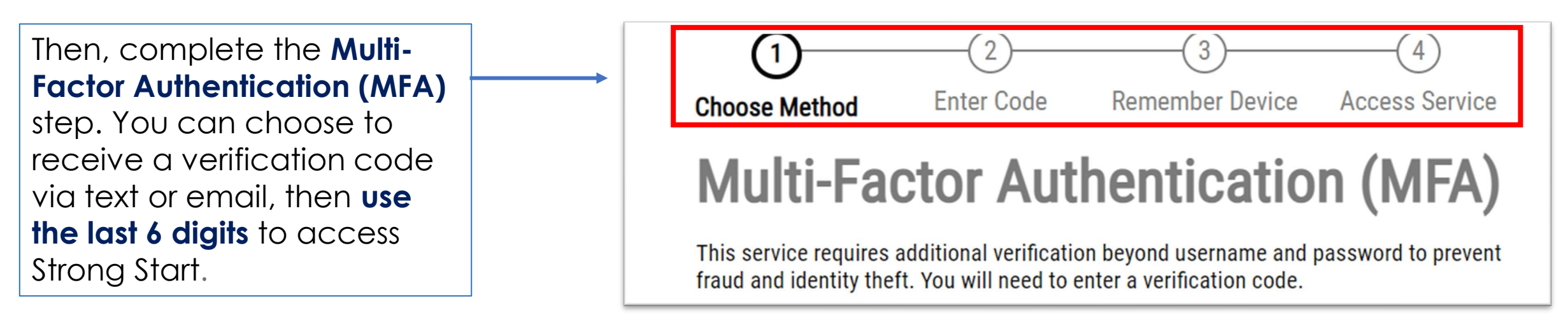

#### Step 3: Create Strong Start Account

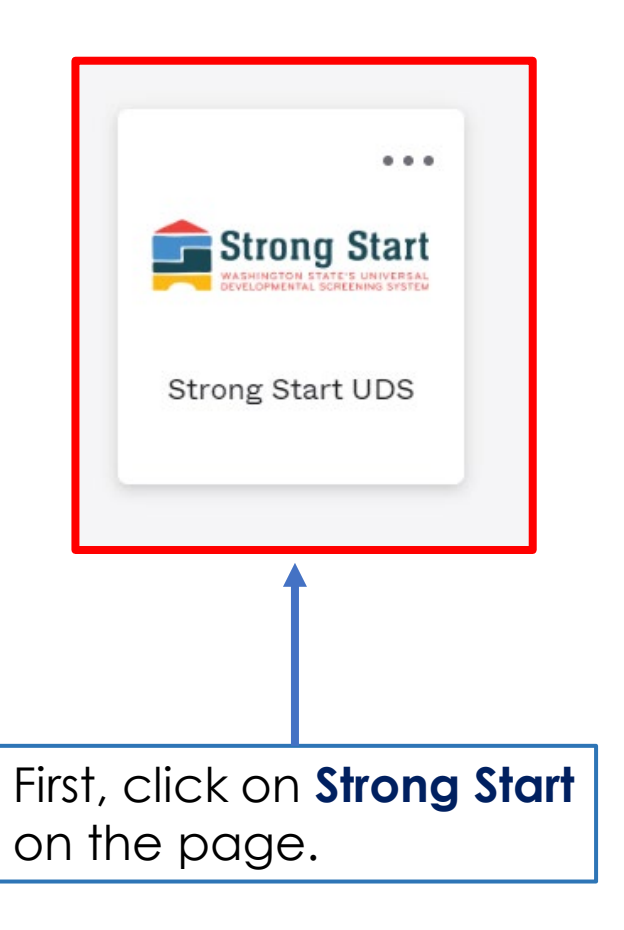

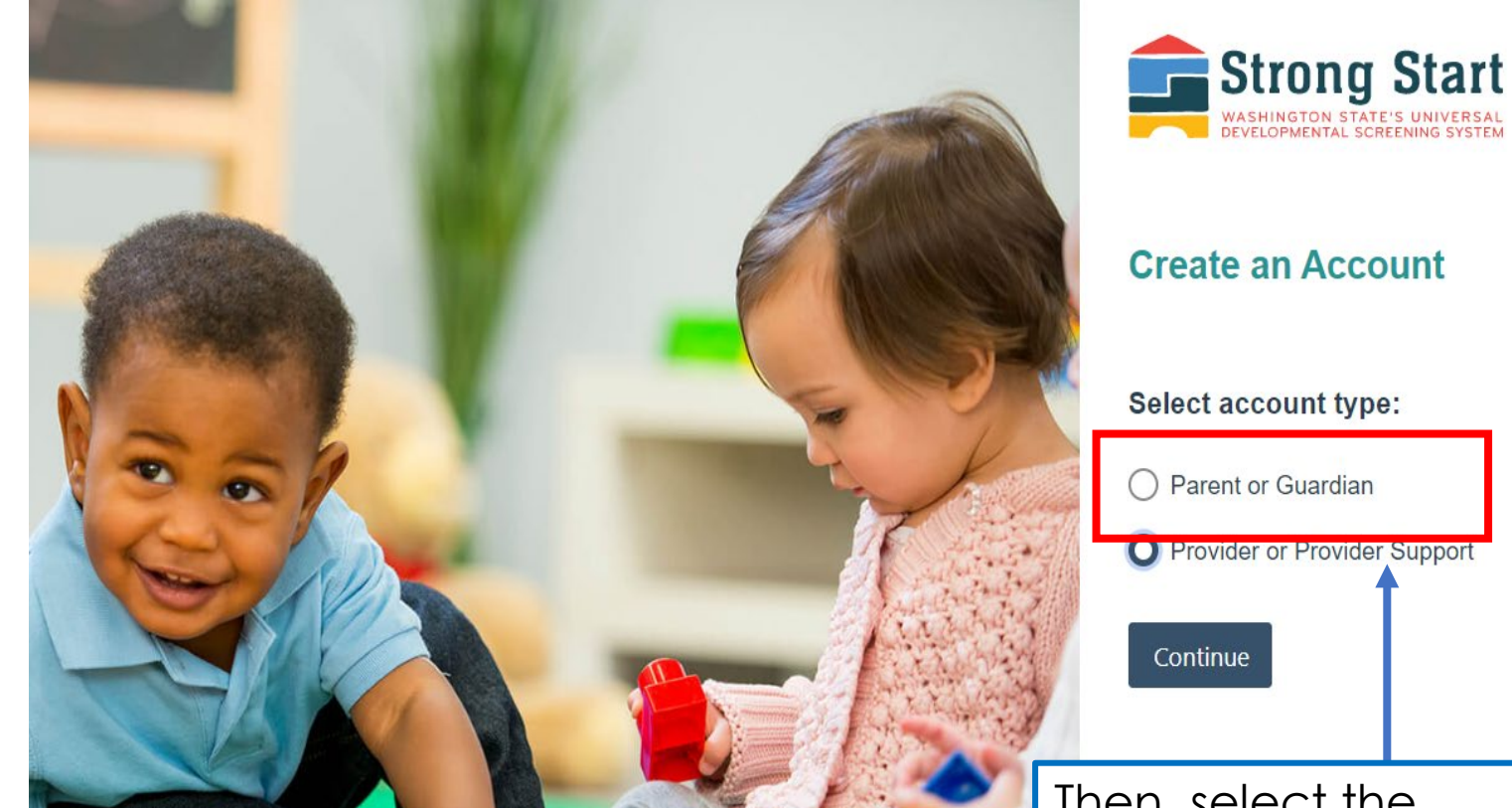

Then, select the account type **Parent or Guardian** and fill out your profile form.

#### Fill out the Parent/Guardian Profile Form

| Sign Up for Strong<br>Start                 | * required First Name *                | Your Ethnicity                                                                                        |                  |
|---------------------------------------------|----------------------------------------|----------------------------------------------------------------------------------------------------|------------------|
| Start                                       | Last Name * Date of Birth * MM/DD/YYYY | Ethnicity Other          Your Race, select all that apply         Select Options         Race Other   |                  |
| All the fields that contain an asterisk (*) | Apt Number                             | Language                                                                                              |                  |
| are required.                               | City                                   |                                                                                                    | ce filled in,    |
|                                             | County *                               | What, if any, is the secondary language spoken in the home?                                           | rmation, then    |
|                                             | State                                  | What is your preferred spoken language?                                                               | count is now set |
|                                             |                                        | What is your preferred language for written material?                                                 | and ready to     |
|                                             |                                        | If you need assistance using Strong Start, please contact us with any quest<br>UnivDevScrn@doh.wa.gov | ions at          |
|                                             | Phone Number *                         | Cancel                                                                                                |                  |

#### **Strong Start Parent's Dashboard**

Ê

| Strong Start<br>WASHINGTON STATE'S UNIVERSAL<br>DEVELOPMENTAL SCREENING SYSTEM                                                                                                    |                                                                                                    | You can see and<br>edit your profile<br>information here.                                                                                                    | Hi Hi<br>Help Center [2] |
|----------------------------------------------------------------------------------------------------|----------------------------------------------------------------------------------------------------|----------------------------------------------------------------------------------------------------|--------------------------|
| Y Children                                                                                                    | >                                                                                                    | Special information                                                                                                    |                          |
| Providers 2<br>Add Child + 3                                                                                                    | The <i>Learn More</i> button will<br>take you to the Universal<br>Developmental Screening<br>(UDS) website, where you                                                               | Strong Start is a secure, centralized system for<br>developmental screening records of children birth<br>through age 5. Parents, legal guardians, and licensed<br>health care providers may access the system. |                          |
| In the Parent/Guardian<br>Dashboard, you can:                                                                                                    | can learn more about<br>Strong Start System and the<br>UDS program.                                                                                                    | Learn More                                                                                                    |                          |
| <ul> <li>see the list of child<br/>records that have been<br/>created.</li> <li>2 See all the providers that<br/>have access to the<br/>child's records.</li> <li>3 Add children to your</li> </ul> | The <b>Contact Us</b> button will<br>create a new email<br>to <u>univdevscrn@doh.wa.gov</u> .<br>If you need support using<br>Strong Start, send us an<br>email with any questions. | Need assistance?      If you need assistance using Strong Start, us with any questions.      Contact Us                                                                                                    | , please contact         |

#### How to Enter Screening Scores Step 1

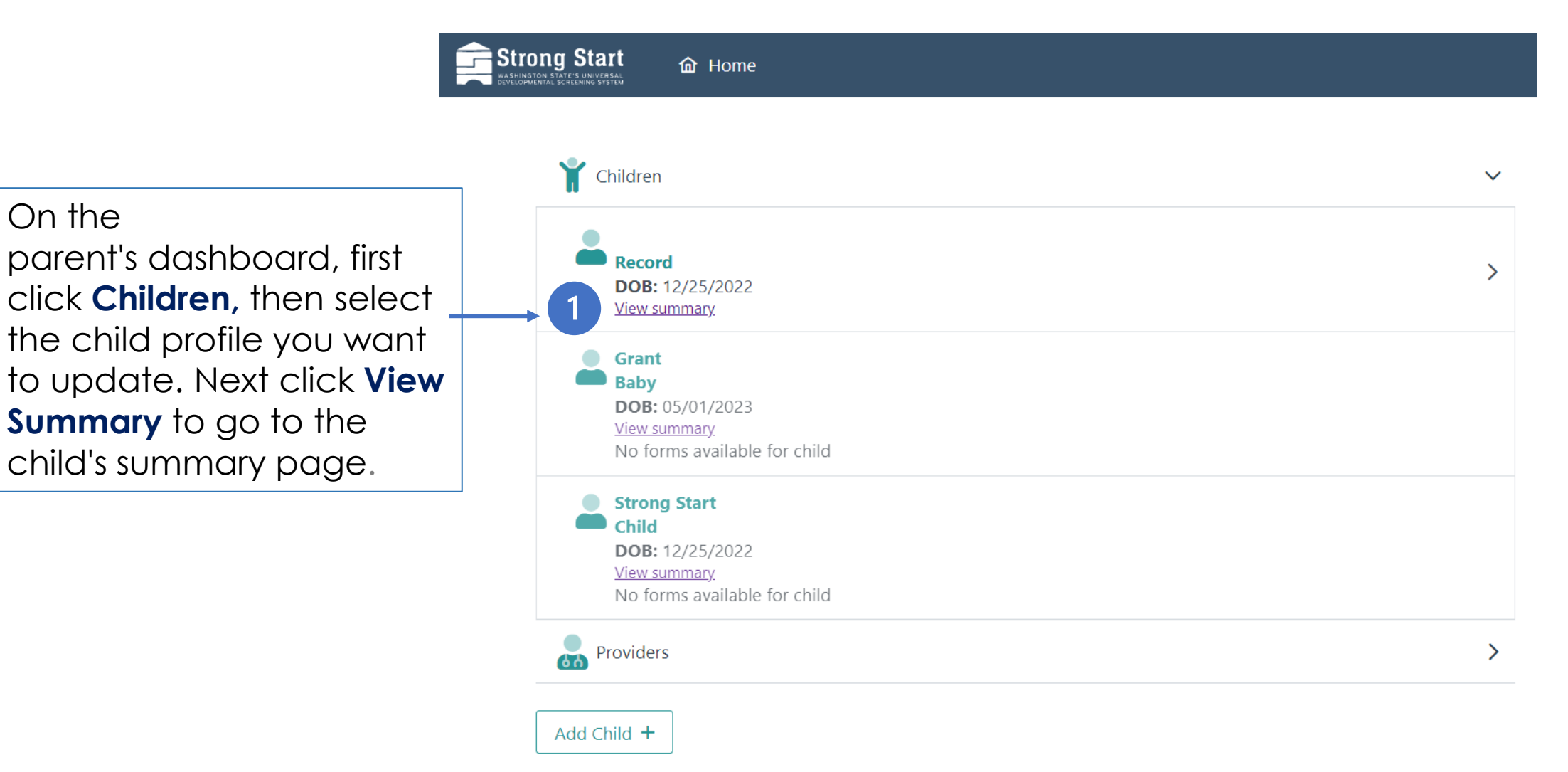

#### How to Enter Screening Scores Step 2

Strong Start 
C Home

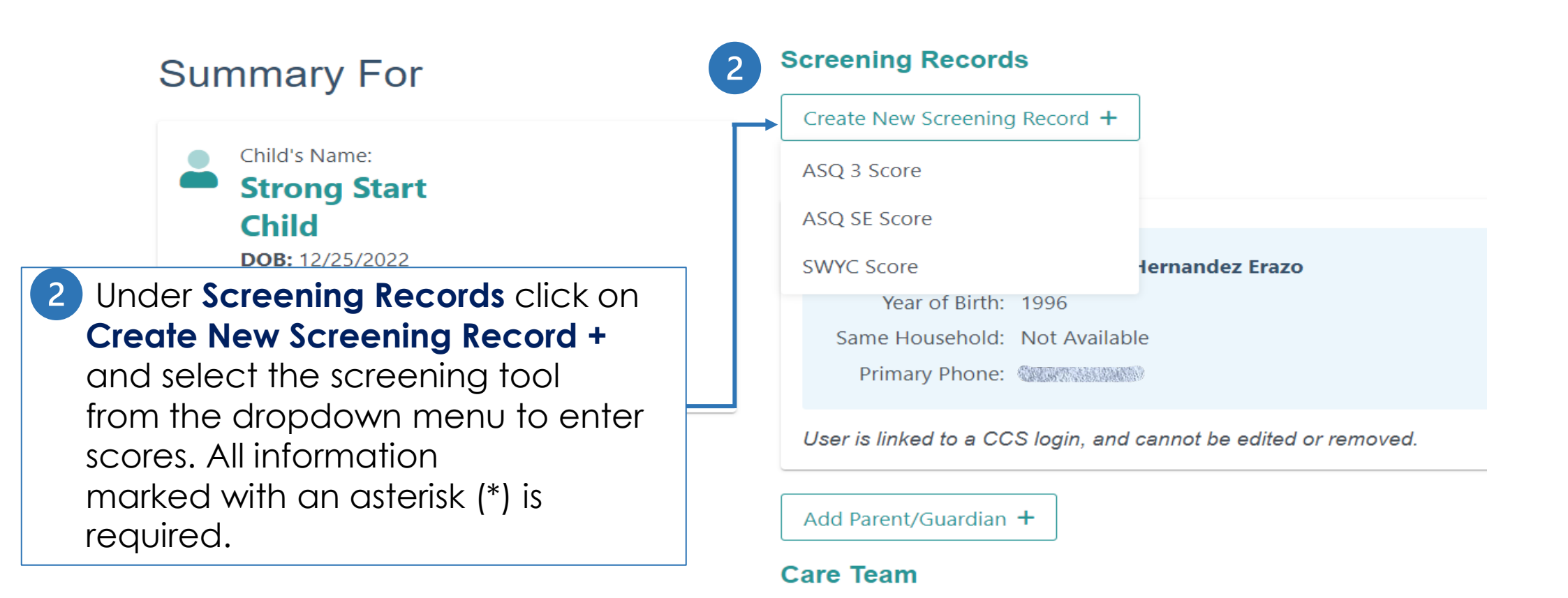

Email: <u>UnivDevScrn@doh.wa.gov</u>

- O About: <u>Strong Start</u>
- Privacy Policy: Privacy Policy

### Ages & Stages Questionnaire 3rd Edition (ASQ 3)

Key reminder: The ASQ3 tool is used to screen for concerns and not to diagnose.

All fields with an asterisk (\*) are required.

Access and complete the ASQ3 online through **WithinReach-HelpMeGrow Washington**. Click on the link for the website, follow the steps and complete the screening. After you receive the scores, you are ready to enter them into Strong Start.

Washington State Department of Health | 14

#### ASQ 3

Please enter the results of the child's ASQ-3<sup>M</sup> (Ages & Stages Questionnaires®) below. Note that the ASQ-3<sup>M</sup> is used to screen for concerns, and not to diagnose.

\* required. Please enter screening results for completed screening below.

Privacy - Strong Start is a secure system that protects patient privacy. The information entered below is accessible only to parents/legal guardians and your child's health care provider.

Enter screening results below. If you have not yet completed a screening you may complete a free screening at WithinReach HelpMeGrow Washington.

https://www.asqonline.com/family/066652

### Ages & Stages Social-Emotional Questionnaire (ASQ SE)

Key reminder: The ASQ SE ASQ SE tool is used to screen for concerns and not to Please enter the results of the child's ASQ:SE-2<sup>M</sup> (Ages & Stages Questionnaires <sup>®</sup>)<sub>-</sub> diagnose. below. Note that the ASQ:SE-2<sup>™</sup> is used to screen for concerns, and not to diagnose. All fields with an asterisk(\*) are \* required. Please enter screening results for completed screening below. required. Privacy - Strong Start is a secure system that protects patient privacy. The information entered below is accessible only to parents/legal guardians and your child's health care Access and complete the provider. ASQ SE online through WithinReach-HelpMeGrow Washington. Click on the Enter screening results below. If you have not yet done a screening, you may complete link for the website, follow a free screening using the WithinReach Help Me Grow Washington the steps and complete the screening. After you https://www.asqonline.com/family/066652 receive the scores, you are ready to enter them into Strong Start.

## Survey of Well-being of Young Children (SWYC)

#### SWYC Score

#### SWYC<sup>™</sup> (Survey of Well-being of Young Children)

Please enter the results of the SWYC<sup>™</sup> (Survey of Well-being of Young Children) completed with your healthcare or early childhood provider. Note that the SWYC is used to screen for concerns, and not to diagnose.

Privacy - Strong Start is a secure system that protects patient privacy. The information entered below is accessible only to parents/legal guardians and your child's health care provider.

\* required

All fields with an asterisk(\*) are required.

Key reminder: **The SWYC tool is used to screen for concerns and not to diagnose.** 

#### For any questions or assistance using Strong Start, please email us:

#### <u>UnivDevScrn@doh.wa.gov</u>

#### Assistance available in English and Spanish

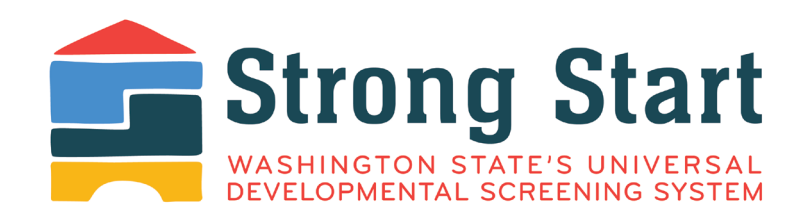

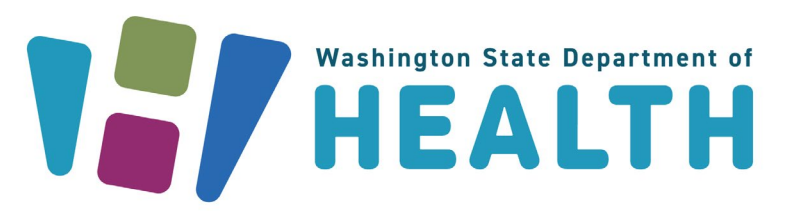

#### DOH 141-097 July 2023

To request this document in another format, call 1-800-525-0127. Deaf or hard of hearing customers, please call 711 (<u>Washington</u> <u>Relay</u>) or email <u>civil.rights@doh.wa.gov</u>.